# 

## Originalbedienungsanleitung HyDry® Remote Control Unit

Stand 01/2021

## Vorwort

Diese Bedienungsanleitung muss vor Inbetriebnahme aufmerksam gelesen und beachten werden. Bei Nichtbeachtung der Hinweise erlischt der Gewährleistungsanspruch. Für daraus entstehende Gefahren für den Bediener und Schäden an der HyDry<sup>®</sup> Remote Control Unit, im Folgenden nur noch als HyDry<sup>®</sup> Box oder Box bezeichnet, und an anderen Sachwerten übernimmt der Hersteller keine Haftung.

Der Erwerber der HyDry<sup>®</sup> Box ist verpflichtet, dem geschulten Betreiber (Trocknungstechniker) die Bedienungsanleitung auszuhändigen oder diesen anderweitig ausreichend zu Schulen. Der Erwerber ist verantwortlich für die sichere Bedienung und den ordnungsgemäßen Aufbau der HyDry<sup>®</sup> Boxen, um den Betreiber vor Gefährdung der Gesundheit oder anderen sicherheitstechnischen Gefahren zu schützen.

Der Erwerber trägt dafür Sorge, dass die Fachkraft die Bedienungsanleitung zur Kenntnis nimmt. Lesen Sie die Anleitung vor der Inbetriebnahme sorgfältig durch. Nutzen Sie die HyDRy<sup>®</sup> Box ausschließlich nach den hier genannten Anweisungen!

Anschlussarbeiten, Inbetriebnahme und Abbau dürfen nur von einer entsprechend qualifizierten und geschulten Fachkraft vorgenommen werden.

Diese Bedienungsanleitung ist ein Bestandteil der HyDry<sup>®</sup> Box und eine wesentliche Hilfe für den erfolgreichen und gefahrlosen Einsatz der Box.

Die HyDry® Box ist nach dem Stand der Technik und den anerkannten sicherheitstechnischen Regeln gebaut.

Die Bedienungsanleitung gilt nur für die gelieferte HyDry® Box, auf Weiterentwicklungen oder Änderungen der Spezifikationen wird nicht ausdrücklich hingewiesen.

Die aktuelle Fassung der Bedienungsanleitung ist unter folgendem Link zu finden. Die EU- Konformitätserklärung stellt der Hersteller auf Anfrage zur Verfügung.

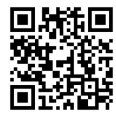

https://www.ires-gmbh.de/downloads

## Urheberrecht

Das Urheberrecht an dieser Betriebsanleitung obliegt der IRES GmbH. Die Bedienungsanleitung darf ausschließlich mit schriftlicher Genehmigung des Herstellers übersetzt, vervielfältigt oder an Dritte weitergereicht werden.

## Sicherheitshinweise und Kennzeichnungen

Sicherheitshinweise und wichtige Erläuterungen sind durch folgende Piktogramme gekennzeichnet:

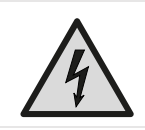

#### WARNUNG VOR ELEKTRISCHER SPANNUNG

Dieses Symbol weist drauf hin, dass Gefahren aufgrund von elektrischer Spannung für Leben und Gesundheit von Personen bestehen.

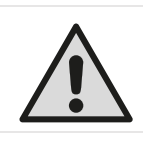

#### WARNUNG

Das Signalwort bezeichnet eine Gefährdung mit einem mittleren Risikograd, die, wenn sie nicht vermieden wird, den Tod oder eine schwere Verletzung zur Folge haben kann.

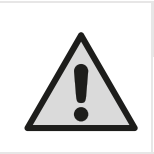

#### VORSICHT

Das Signalwort bezeichnet eine Gefährdung mit einem niedrigen Risikograd, die, wenn sie nicht vermieden wird, eine geringfügige oder mäßige Verletzung zur Folge haben kann.

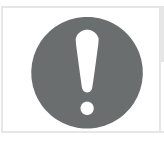

#### HINWEIS

Kennzeichnet technische oder sachliche Notwendigkeiten, die besondere Beachtung erfordern, beispielsweise um Sachschäden vorzubeugen.

## Inhaltsverzeichnis

| Vc  | prwort                                                                                                    | 2                                                                    |
|-----|----------------------------------------------------------------------------------------------------|----------------------------------------------------------------------|
| Ur  | rheberrecht                                                                                                    | 2                                                                    |
| Sic | cherheitshinweise und Kennzeichnungen                                                                                                    | 3                                                                    |
| 1   | Sicherheit<br>1.1 Verhalten im Notfall<br>1.2 Bestimmungsgemäße Verwendung<br>1.3 Zulässige Einsatzbedingungen<br>1.4 Verpflichtungen für Betreiber und Bediener<br>1.5 Veränderungen und Nachrüstungen                                                                                                    | 5<br>7<br>7<br>8<br>9<br>9                                           |
| 2   | HyDry <sup>®</sup> Box – Beschreibung<br>2.1 Beschreibung der LEDs<br>2.2 Technische Daten                                                                                                    | 10<br>13<br>14                                                       |
| 3   | Arbeiten mit der HyDry® Box3.1Vor Inbetriebnahme3.2Bedienung über das Touchdisplay3.2.1Allgemeine Einstellungen3.2.2Screens3.2.3Menüführung3.3Fernabfrage und Kommunikation der Boxen3.3.1Bedienung der Box über das HyDry®-Portal3.4Der FI-Schutzschalter3.5Lagerung und Transport3.6Reinigung und Wartung3.7Updates der Firmware und der Programmkonfiguration | 16<br>16<br>17<br>17<br>26<br>27<br>27<br>27<br>27<br>28<br>29<br>30 |
| 4   | Ablauf Trocknungsaufbau                                                                                                    | 31                                                                   |
| 5   | Fehlersuche und Reparatur                                                                                                    | 34                                                                   |
| 6   | Außerbetriebnahme und Entsorgung                                                                                                    | 36                                                                   |

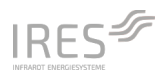

## 1 Sicherheit

#### WARNUNG

Lesen Sie alle Sicherheitshinweise und Anweisungen.

Versäumnisse bei der Einhaltung der Sicherheitshinweise und Anweisungen können elektrischen Schlag und/oder schwere Verletzungen hervorrufen.

Bewahren Sie die Sicherheitshinweise und Anweisungen für die Zukunft immer in unmittelbarer Nähe des Aufstellungsortes auf.

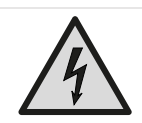

#### WARNUNG VOR ELEKTRISCHER SPANNUNG

Arbeiten an elektrischen Bauteilen dürfen nur von autorisierten Fachbetrieben durchgeführt werden.

Die Abdeckung der Steckdosen erfolgt durch den Deckel der Box. Achten Sie daher darauf, dass sich zu keinem Zeitpunkt einzelne Kabel-Litzen oder andere leitfähige Materialen innerhalb der Box befinden.

Die verbauten Relais schalten die Steckdosen der HyDry<sup>®</sup> Box nur einpolig, daher ist mit Netzspannung auf den Leitern der Steckdosen zu rechnen, sobald die HyDry<sup>®</sup> Box selbst ans Netzt angeschlossen wird. Die HyDry<sup>®</sup> Box ist nur spannungsfrei bei gezogenem Netzstecker.

Entfernen Sie nach dem Betrieb der Box den Netzstecker aus der Netzsteckdose. Ziehen Sie das Netzkabel aus der Steckdose, indem Sie es am Netzstecker anfassen.

#### <u>Sicherheit</u>

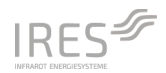

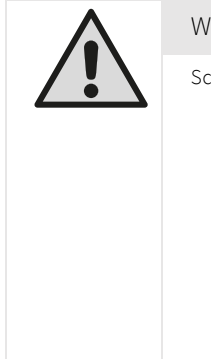

#### WARNUNG

Schützen Sie Kinder, schutzbedürftige Personen und Tiere.

- Kinder jünger als 3 Jahre sind fernzuhalten. Es sei denn, sie werden ständig überwacht.
- Dieses Gerät darf **nicht** von Kindern sowie von Personen mit verringerten physischen, sensorischen oder mentalen Fähigkeiten oder Mangel an Erfahrung und Wissen benutzt, gereinigt oder gewartet werden.
- Das Gerät ist kein Spielzeug. Kinder dürfen nicht mit dem Gerät spielen. Halten Sie Tiere fern.
- Lassen Sie Verpackungsmaterial nicht achtlos liegen. Es besteht Erstickungsgefahr für Kinder.

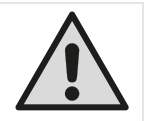

#### VORSICHT

Allgemeine Sicherheitshinweise

- Überprüfen Sie vor jeder Nutzung das Gerät und dessen Zubehör auf mögliche Beschädigungen. Box, Stromkabel/-stecker und Zubehör müssen intakt sein und dürfen keine Beschädigungen aufweisen.
- Bauen Sie die Box standsicher auf.
- Stellen Sie das Gerät nicht auf nassem oder überschwemmtem Untergrund auf.
- Der Stromanschluss muss den Angaben in Kap. 2.2 (Seite 14) entsprechen. Stecken Sie den Netzstecker in eine ordnungsgemäß abgesicherte Netzsteckdose. Der Anschlussstecker der Box muss in die Steckdose passen. Am Anschlussstecker dürfen keine Veränderungen vorgenommen werden. Verwenden Sie keine Adapterstecker an der Netzzuleitung der Box. Stellen Sie sicher, dass der Anschlussstecker der Box nicht mit scharfen Kanten oder beweglichen Geräteteile in Berührung kommt.
- Bei der Verwendung von Kabelverlängerungen (Kabeltrommel, Mehrfachstecker, etc.) ist deren Unversehrtheit zu prüfen und deren zulässige maximale Leistung zu beachten. Rollen Sie Verlängerungskabel vollständig aus.
- Die Verwendung von Kabelverlängerungen zwischen Box und Trocknungsgeräten führt zum Verlust der MID-Konformität für die Energiemengenerfassung.
- Betreiben Sie das Gerät nicht mit feuchten oder nassen Händen.
- Benutzen Sie das Gerät nicht in der Nähe von Badewannen, Duschwannen, Schwimmbecken oder anderen Gefäßen, die Wasser enthalten. Es besteht Stromschlaggefahr.
- Die Boxen sind so aufzubauen, dass Schalter, Netzstecker und andere Regler nicht von einer sich in der Badewanne oder unter der Dusche befindlichen Person berührt werden können.

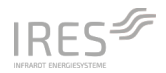

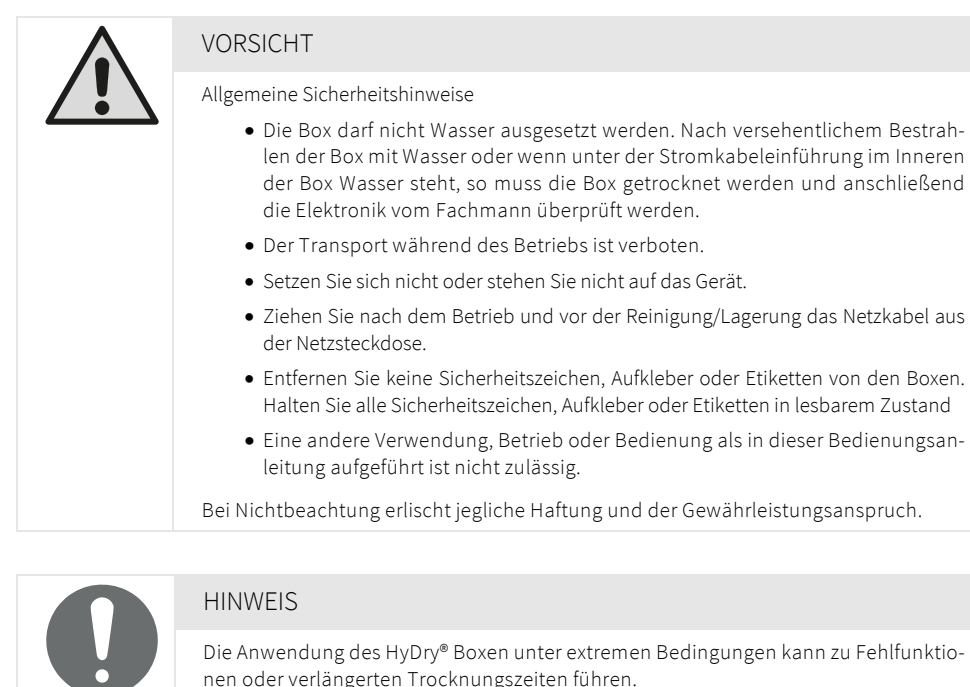

Die HyDry® Boxen sind mit verschiedenen Sensoren zur Gewährleistung der Anwen-

- dungssicherheit ausgestattet:
  Jede Box verfügt über eine integrierte Sicherheitsabschaltung, die die Box vor Überhitzung schützen.
  - Jede Box verfügt über einen FI-Schutzschalter. Er dient dem Schutz von Personen vor elektrischen Fehlerströmen. Der Fehlerstromschutz umfasst alle Geräte und Leitungen, welche an den FI-Schutzschalter angeschlossen sind. Die Elektroinstallation bis hin zum Gerät ist nicht geschützt.

## 1.1 Verhalten im Notfall

Trennen Sie die Stromversorgung, indem sie das Netzanschlusskabel über den Stecker aus dem Netzanschluss ziehen. Defekte Geräte dürfen nicht wieder an die Stromversorgung angeschlossen werden.

## 1.2 Bestimmungsgemäße Verwendung

Sicherheit

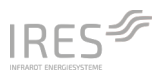

Die HyDry® Box muss bestimmungsgemäß nach den Angaben in dieser Betriebsanleitung verwendet werden. Eine nicht bestimmungsgemäße Verwendung kann zu Schäden an der HyDry® Box, Personen und Sachwerten führen.

Die in dieser Bedienungsanleitung beschriebenen HyDry® Boxen sind für folgende Tätigkeiten geeignet:

- Verwendung als Steckdosenverteiler für den Einsatz bei der Bau- und Wasserschadentrocknung.
- Für die Überwachung und Steuerung von Temperatur und Feuchte bei
- o der Trocknung von Estrich-Dämmschicht-Böden im Saug-, Druck- oder Schiebezugverfahren.
- o Trocknung anderer vergleichbarer Dämmschicht-Aufbauten mit den oben genannten Verfahren.
- o der Folienzelttrocknung mit Kondensations- oder Adsorptionstrocknern.

Für die folgenden Anwendungen sind die HyDry® Boxen **nicht** geeignet:

- Einsatz als Steckdosenverteiler außerhalb der zulässigen Einsatzbedingungen
- Überwachung und Steuerung bei der Trocknung mit Sensoren an Positionen mit Temperaturen außerhalb der zulässigen Einsatzbedingungen.
- Trocknung von Materialien, die keine Wasserdampfdiffusion an die Umgebung zulassen.

## 1.3 Zulässige Einsatzbedingungen

- Anwendung in Gebäuden oder Räumen
- Zulässige Einsatzbedingungen: 5 °C bis 55 °C, 0 % bis 80 % relative Feuchte
- Vor dem Einsatz ist eine ausreichende Stromversorgung sicherzustellen.

Unter folgenden Bedingungen dürfen die HyDry® Boxen **nicht** eingesetzt werden:

- Verwendung im Freien oder ungeschützten Außenbereichen
- Einsatz in Räumen mit leicht entzündlichen Stoffen, Gasen oder Dämpfen, wie z. B. Benzin, Lösungsmittel, Lacke, ...
- Einsatz in Räumen mit aggressiven Atmosphären, z. B. Ammoniak, Holzsäuren, Chemikalien, überhöhter Chlorgehalt, ...
- Nicht in feuer- oder explosionsgefährdeten Bereichen einsetzen

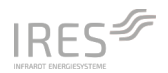

## 1.4 Verpflichtungen für Betreiber und Bediener

Der **Betreiber** ist die natürliche oder juristische Person, die die HyDry<sup>®</sup> Box nutzt oder in deren Auftrag es genutzt wird. In Sonderfällen (z.B. Leasing, Vermietung) ist die Person Betreiber, welche gemäß vertraglichen Vereinbarungen zwischen Eigentümer und Bediener die genannten Betriebspflichten wahrzunehmen hat. Der Betreiber hat sicherzustellen, dass das HyDry<sup>®</sup> Box nur bestimmungsgemäß eingesetzt wird und gesundheitliche bzw. lebensbedrohliche Gefahren für den Bediener ausgeschlossen werden. In diesem Zusammenhang hat der Betreiber zu gewährleisten, dass alle Bediener die Betriebsanleitung inklusive der Sicherheitshinweise gelesen und verstanden haben. Zudem ist er verantwortlich für die Planung und Umsetzung regelmäßiger Sicherheitsüberprüfungen.

Bediener dürfen nur Personen sein, die in der Handhabung und Bedienung der HyDry<sup>®</sup> Box unterwiesen sind und dem Betreiber Ihre Fähigkeiten zu dessen bestimmungsgemäßer Nutzung nachgewiesen haben. Dazu muss der Bediener jederzeit physisch und psychisch in der Lage sein, die HyDry<sup>®</sup> Box sicher aufzubauen und in Betrieb zunehmen. Der Bediener muss sich der Gefahren bewusst sein, die beim Arbeiten mit Elektrogeräten in feuchter Umgebung entstehen.

Bei Nichtbeachtung der Sicherheitshinweise, Warnungen und Anwendungshinweise erlischt jegliche Haftung und der Gewährleistungsanspruch.

## 1.5 Veränderungen und Nachrüstungen

Der Anbau von Zubehörteilen, welche in die Funktionen der HyDry® Box eingreifen oder diese ergänzen, ist nur mit dem Originalzubehör der Firma IRES GmbH gestattet.

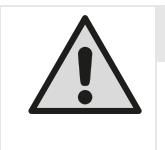

#### VORSICHT

Der Anbau bzw. die Verwendung von Zubehörteilen, welche die Funktionen der HyDry® Box beeinflussen, können die aktive und/oder passive Sicherheit des Nutzers einschränken.

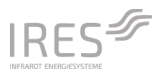

## 2 HyDry<sup>®</sup> Box – Beschreibung

Die HyDry<sup>®</sup> Box ermöglicht die autonome Steuerung und Fernüberwachung von Estrich-Dämmschicht-Trocknungen bei Wasserschäden in Gebäuden. Es handelt sich um einen robusten, baustellentauglichen, abschließbaren Steckdosenverteiler mit MID-konformem Stromzähler. Die Überwachung und Steuerung wird über die zusätzlich erhältlichen Feuchtesensoren, welche über entsprechende Stutzen im Boden platziert werden, realisiert. Durch die standardmäßig integrierte NB-IoT-Kommunikation ist eine Beobachtung und manuelle Steuerung der Trocknung auch aus der Ferne möglich. Die HyDry<sup>®</sup> Boxen tragen ein CE-Zeichen, erfüllen die IP-Klasse X5 und besitzen einen MID konformen Stromzähler sowie einen FI-Schutzschalter. Die Bedienung erfolgt über ein robustes und einfach zu bedienendes Touchdisplay.

Jedes Gerät ist standardmäßig mit einem fest verbauten Sensor zur Messung von Raumtemperatur und Luftfeuchtigkeit ausgestattet. Zusätzlich können bis zu vier externe Sensoren angeschlossen werden, die über anwendungsbezogene Stutzen oder Randfugenadapter zur Überwachung und Steuerung des Trocknungsfortschritts eingesetzt werden. Auf den Geräten hinterlegte Trocknungsprogramme sind auf Basis der Erfahrung unterschiedlicher Trocknungsfälle hin optimiert und steuern unter Einbeziehung der gemessenen Werte den kompletten Trocknungsprozess autark, bis zur vollständigen Trocknung. Zusätzlich ist über das Monitoring-Programm die Option gegeben, auf eine autarke Steuerung zu verzichten und die Trocknung manuell vor Ort oder aus der Ferne zu steuern.

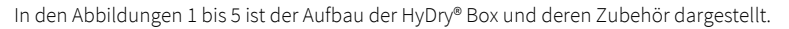

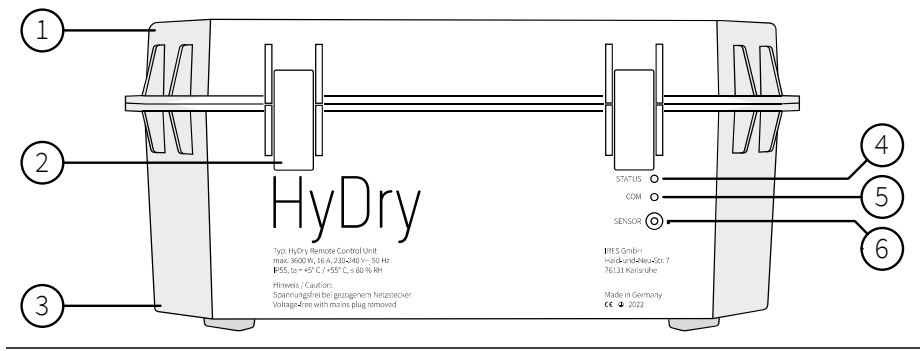

Abbildung 1. Frontansicht der HyDry<sup>®</sup> Box geschlossen mit 1 – Deckel, 2 – Verschlussklappe, 3 – Gehäuse, 4 – Status-LED, 5 – COM LED, 6 – Temperatur- und Feuchtesensor für Umgebungsbedingungen.

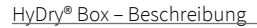

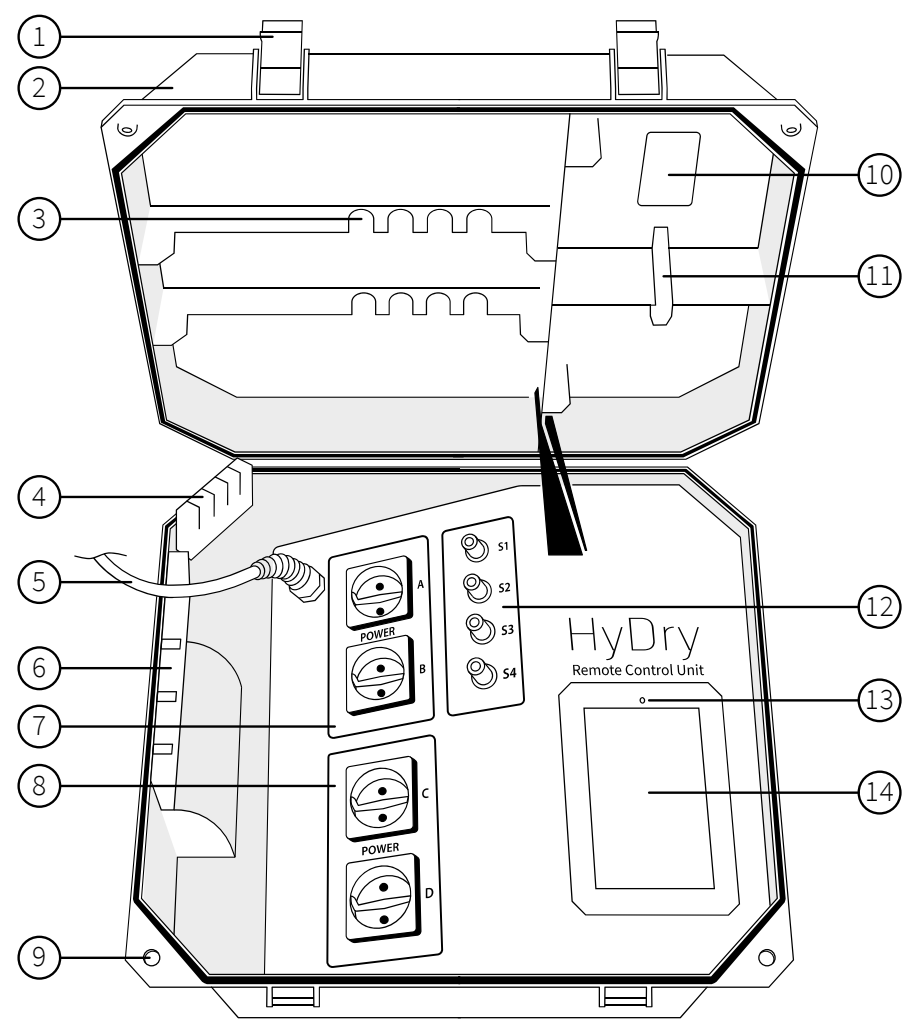

Abbildung 2. HyDry® Box offen mit 1 – Verschlussklappe, 2 – Deckel, 3 - Halterung für Sensoren beim Transport, 4 – Kabeldurchführung für Sensoren, 5 – Netzzuleitung, 6 – Kabeldurchführung für Verbraucher, 7– Einbausteckdosen Gruppe A+B, 8 – Einbausteckdosen Gruppe C+D, 9 – Ösen für Vorhängeschloss, 10 – Serienenummer mit QR-Code, 11 – Sensorabdeckung, 12 - vier Steckplätze für externe Sensoren, 13 – Helligkeitssensor des Displays, 14 – Touchdisplay.

IRES 4

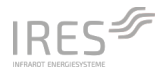

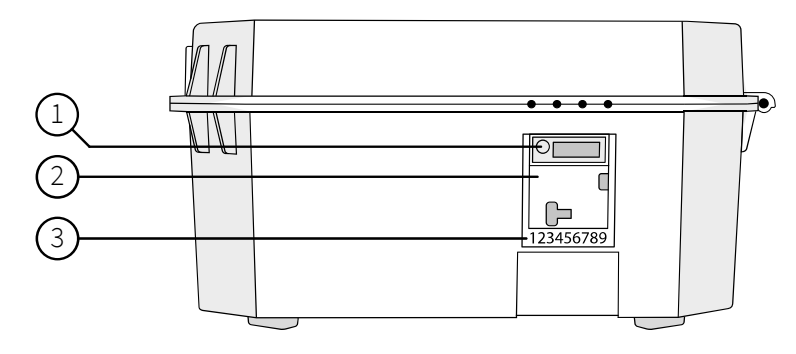

Abbildung 3. Seitenansicht der HyDry® Box geschlossen mit 1 – MID-konformem Stromzähler, 5 – FI-Schutzschalter und 6 – Seriennummer des Stromzählers.

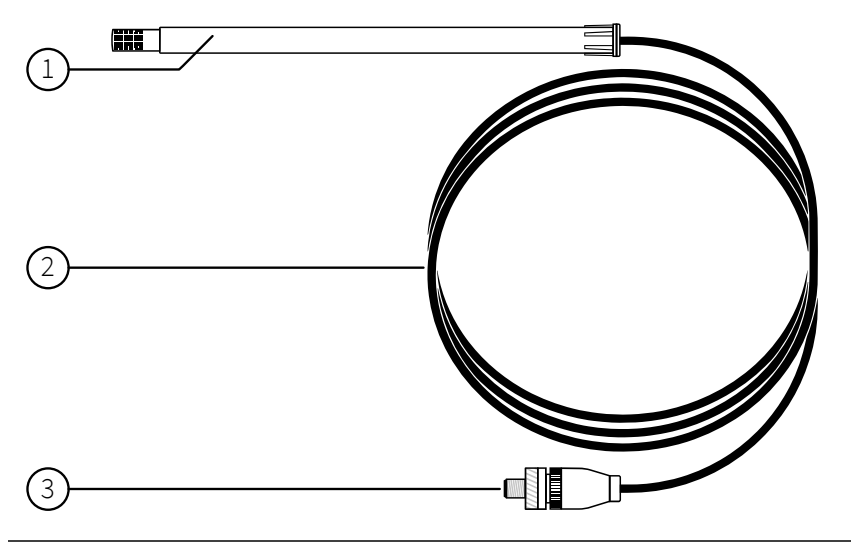

pAbbildung 4. Feuchte- & Temperatursensor mit 1 – Schutzhülse, 2 – Sensorkabel sowie 3 – Stecker.

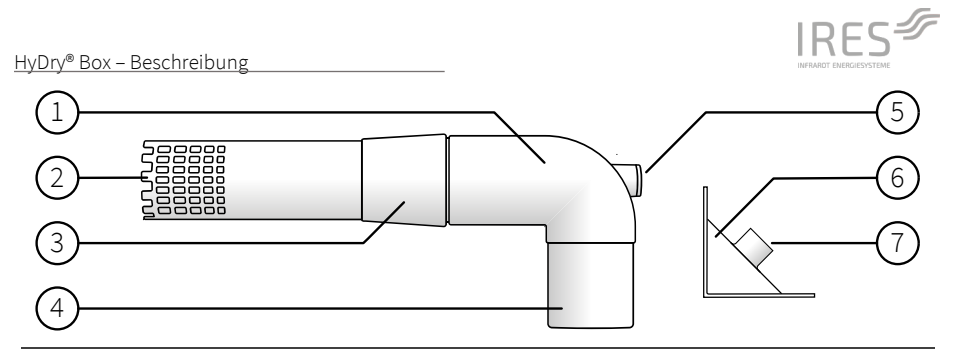

Abbildung 5. Links: Stutzen mit 1 – Rundbogen, 2 –Öffnungen für Luftführung, 3 – konischer Aufsatz für Abdichtung gegenüber der Kernlochbohrung, 4 – Ansatz zum Anschließen der Trocknungsgeräte sowie 5 – Positionierung des Sensors inklusive Verschlussstopfen. Rechts: Adapter für die Randfugenmessung mit 1 – Positionierung des Sensors..

## 2.1 Beschreibung der LEDs

Die HyDry® Box ist mit zwei LEDs ausgestattet. Die ersten LED zeigt in Blau und Grün den die aktuell Status der Box an. Die Erläuterungen sind Tabelle 1 zu entnehmen. Die untere LED zeigt mit gelben Blinkzeichen entsprechend Tabelle 2 die Kommunikation (siehe Kap. 3.3, S. 27) der Box an.

| Tabelle 1. LED 1: Programm- und Statusanzeige |                                                       |  |
|-----------------------------------------------|-------------------------------------------------------|--|
| BLAU: Dauerleuchten                           | Trocknung ist aktiv                                   |  |
| BLAU: hektisches Blinken                      | Initialisierung nach Stromausfall                     |  |
| BLAU: langsames Blinken                       | Trocknung aktiv und in Programm-/Trocknungspause      |  |
| GRÜN: Dauerleuchten                           | Trocknung starten/ Trocknung beenden – Steckdosen an  |  |
| GRÜN: Blinken                                 | Trocknung starten/ Trocknung beenden – Steckdosen aus |  |
| AUS                                           | Box in Standby oder keine Verbindung zum Stromnetz    |  |
| ROT: Blinken                                  | Warnung, siehe Kap. 5 (S. 34)                         |  |
| ROT: Dauerleuchten                            | Fehler, siehe Kap. 5 (S. 34)                          |  |

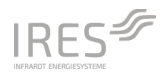

#### HyDry<sup>®</sup> Box – Beschreibung

| Tabelle 2. LED 2: Kommunikation |                                                    |  |
|---------------------------------|----------------------------------------------------|--|
| GELB: Dauerleuchten             | Verbindung über NB-IoT                             |  |
| GELB: hektisches Blinken        | Sendet Daten per NB-IoT                            |  |
| GELB: kurzes Blinken            | Aufbau der NB-IoT-Verbindung                       |  |
| GELB: langsames Blinken         | Per BLE verbunden                                  |  |
| GELB: 2 x hektisches Blinken    | Keine Verbindung zur Basisstation                  |  |
| GELB: 3 x hektisches Blinken    | Keine Verbindung zum Server                        |  |
| AUS                             | Es konnte keine NB1-Kommunikation aufgebaut werden |  |

## 2.2 Technische Daten

| Modell und Seriennummer                                | BY XXX<br>BY: Modell                                                         |  |
|--------------------------------------------------------|------------------------------------------------------------------------------|--|
|                                                        | XXX = Seriennummer                                                           |  |
| max. Anschlussleistung pro<br>HyDry® Box und Steckdose | 3600 W bei 230 V, 16 A und 50 Hz                                             |  |
| Stromversorgung                                        | 230 V-240 V, 50Hz                                                            |  |
| Kabellänge                                             | 5 m                                                                          |  |
| Anschlussart                                           | CEE 7/7 (SchuKo)                                                             |  |
| Schutzklasse                                           | I                                                                            |  |
| Verschmutzungsgrad                                     | 2                                                                            |  |
| Schutzart                                              | IP X5                                                                        |  |
| Maße – Breite                                          | ca. 40 cm                                                                    |  |
| Maße – Höhe                                            | ca. 20 cm                                                                    |  |
| Maße – Tiefe                                           | ca. 37 cm                                                                    |  |
| Gewicht                                                | ca. 4,13 kg                                                                  |  |
| Arbeitsbereich                                         | 5 °C bis 55 °C; 0 % bis 80 % relative Feuchte; ≤ 2000 m ü. N.                |  |
| Raumsensor                                             | $\pm$ 0,5 °C @ 20 °C bis 45 °C; $\pm$ 1,5 % @ 20 % bis 80 % relative Feuchte |  |

Tabelle 3. Technische Daten der HyDry<sup>®</sup> Box

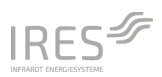

|                       | Externe Sensoren                                                                                                   | Verlängerungskabel |  |
|-----------------------|----------------------------------------------------------------------------------------------------|--------------------|--|
| Artikelnummer         | IRES-P40012                                                                                                    | IRES-P40020        |  |
| Kabellänge            | 1,8 m                                                                                                    | 5 m                |  |
| Gewicht               | ca. 110 g                                                                                                    | ca. 220 g          |  |
| Schutzklasse          | I                                                                                                    | I                  |  |
| Verschmutzungsgrad    | 2                                                                                                    | 2                  |  |
| Schutzart             | IP 65                                                                                                    | IP X5/IP X8        |  |
| Arbeitsbereich        | 5 °C bis 55 °C; 0 % bis 100 % relative Feuchte; ≤ 2000 m ü. N.                                                     |                    |  |
| Daten externer Sensor | $\pm0,5^{\circ}\text{C}$ @ 20 $^{\circ}\text{C}$ bis 45 $^{\circ}\text{C};\pm2$ % @ 20 % bis 80 % relative Feuchte |                    |  |

#### Tabelle 4. Technische Daten zum Sensor

#### Tabelle 5. Technische Daten des Zubehörs zur HyDry® Box

|                       | Stutzen                                                                                                    | Randfugenadapter |  |
|-----------------------|----------------------------------------------------------------------------------------------------|------------------|--|
| Artikelnummer         | IRES-P40010                                                                                                    | IRES-P40014      |  |
| Details               | mit Aufnahme für Sensor mit Aufnahme für Se                                                                        |                  |  |
| Gewicht               | ca. 170 g                                                                                                    | ca. 40 g         |  |
| Schutzart             | IP X5/IP X8                                                                                                    | IP X5/IP X8      |  |
| Arbeitsbereich        | 5 °C bis 55 °C; 0 % bis 100 % relative Feuchte; ≤ 2000 m ü. N.                                                     |                  |  |
| Daten externer Sensor | $\pm0,5^{\circ}\text{C}$ @ 20 $^{\circ}\text{C}$ bis 45 $^{\circ}\text{C};\pm2$ % @ 20 % bis 80 % relative Feuchte |                  |  |

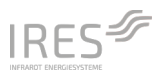

## 3.1 Vor Inbetriebnahme

Melden Sie augenscheinliche Schadenfällte bei Anlieferung sofort dem Transportunternehmen, Paketdienst, Post etc. und vermerken Sie die Schadenfälle auf dem Versandpapier bzw. Speditionsschein.

Entfernen Sie das Verpackungsmaterial vollständig und entsorgen es gemäß den örtlichen Bestimmungen

Nach Erhalt der neuen HyDry<sup>®</sup> Box ist das Produkt vor jeder Inbetriebnahme auf folgende Aspekte zu prüfen:

|     | VORSICHT                                                                                                    |
|-----|----------------------------------------------------------------------------------------------------|
| /!\ | Überprüfung vor jeder Anwendung                                                                                                    |
|     | <ul> <li>Überprüfen Sie vor jeder Nutzung das Gerät und dessen Zubehör auf mögliche<br/>Beschädigungen.</li> </ul>                                                                                                    |
|     | <ul> <li>Gehäuse und Deckel der Box müssen intakt sein und dürfen keine Beschädi-<br/>gungen wie Risse oder Abplatzungen aufweisen.</li> </ul>                                                                                    |
|     | <ul> <li>Das Zuleitungskabel muss unbeschädigt sein und fest in der Kabelverschrau-<br/>bung sitzen. Ist das Netzkabel beschädigt, so muss die Box sofort außer Betrieb<br/>genommen werden.</li> </ul>                           |
|     | <ul> <li>Die Steckdosen und Sensorbuchsen müssen unbeschädigt sein und dürfen<br/>keine Risse oder Abplatzungen aufweisen. Die Steckdosen und Sensorbuchsen<br/>müssen frei von Verschmutzungen und Fremdkörpern sein.</li> </ul> |
|     | • Prüfen Sie die Funktion des FI-Schutzschalters vor jeder Anwendung.                                                                                                    |
|     | <ul> <li>Die Umlaufenden Dichtungen müssen vollständig vorhanden und frei von<br/>Schäden sein.</li> </ul>                                                                                                    |
|     | <ul> <li>Reparaturen dürfen ausschlie ßlich durch die IRES Infrarot Energiesysteme<br/>GmbH und/oder durch ausgewiesene Servicepartner der IRES Infrarot Energie-<br/>systeme GmbH ausgeführt werden.</li> </ul>                  |
|     | • Es dürfen ausschließlich originale oder vom Hersteller zugelassene Ersatzteile verwendet werden.                                                                                                    |

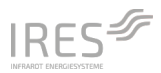

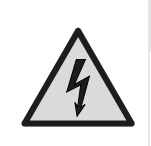

#### WARNUNG VOR ELEKTRISCHER SPANNUNG

Lebensgefahr durch Stromschlag: Die Berührung spannungsführender Teile kann zum Tod führen. Achten Sie unbedingt darauf, dass sich keine Fremdkörper im Bereich der Steckdosen befinden.

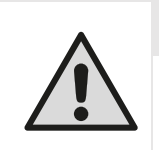

#### VORSICHT

Mängel an der HyDry<sup>®</sup> Box können zu Unfällen führen. Wenn bei der Prüfung vor Erstinbetriebnahme Mängel festgestellt werden, darf die HyDry<sup>®</sup> Box bis zur ordnungsgemäßen Instandsetzung nicht eingesetzt werden.

## 3.2 Bedienung über das Touchdisplay

#### 3.2.1 Allgemeine Einstellungen

Allgemeine Einstellungen und Informationen sind in der Kopfzeile vorzufinden.

|                   | Signalstärke NB1                                                                                                    |
|-------------------|----------------------------------------------------------------------------------------------------|
| *                 | Verbindung mit BLE aktiv/inaktiv                                                                                                    |
| DE                | Auswahl der Sprache                                                                                                    |
| ?                 | Hilfe zur Bedienung der HyDry® Box                                                                                                    |
| <i>1</i> 2        | Hier finden sich Informationen zur Hardware sowie Software der Box. Außerdem kann hier der Expertenmodus aktiviert und deaktiviert werden. |
| $\mathbf{\nabla}$ | Ist der Expertenmodus aktiv, erfolgt keine Unterstützung über Popups bei<br>der Bedienung der Box über Popups.                             |

#### 3.2.2 Screens

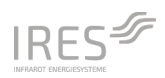

| ▲ *                                              | DE                  | 01.01.2 | 022 08:24 | (?) 😳   |  |
|--------------------------------------------------|---------------------|---------|-----------|---------|--|
|                                                  | (1) TR              | оскли   | NG BEGINN | NEN     |  |
| AU                                               | AUSSCHALTEN STARTEN |         |           |         |  |
|                                                  |                     | SENS    | OREN      |         |  |
| Sensor                                           | Aktiv               |         | Temp      | Feuchte |  |
| Raum                                             | REF                 |         | 23,5 °C   | 39 % RF |  |
| S1                                               | PROG                |         | 25,5 °C   | 78 % RF |  |
| S2                                               | PROG                |         | 24,5 °C   | 73 % RF |  |
| S3                                               | PROG                |         | 25,0 °C   | 76 % RF |  |
| S4                                               | PROG                |         | 25,5 °C   | 73 % RF |  |
|                                                  | BET                 | RIEBSP  | ARAMETEI  | R       |  |
| UNTERDRUCK                                       |                     |         |           |         |  |
| POWER A+B PROG POWER C+D EIN                     |                     |         |           |         |  |
| NACHTMODUS AUS von 22:00 bis 07:00<br>Mo-So PROG |                     |         |           |         |  |

| (1) TROCKNUNG BEGIN-<br>NEN |                                                                                                    |
|-----------------------------|----------------------------------------------------------------------------------------------------|
| Ausschalten                 | $\Rightarrow$ Box wechselt in Standby                                                                                                    |
| Starten                     | Einstellungen werden gespeichert und die Trocknung wird gestartet<br>⇔ Screen (2) Trocknung läuft                                                                                                    |
| Sensoren                    |                                                                                                    |
| Funktion                    | Auswahl der Sensoren für Programmsteuerung:<br>MESS Sensor nicht für Programmsteuerung<br>PROG Sensor für Programmsteuerung<br>REF Referenzsensor für Programmsteuerung basierend auf Sensorwer-<br>ten |
| Feuchte                     | Auswahl der Anzeige für die Feuchte:<br>absolute Feuchte in g/m <sup>3</sup><br>Beladung in g/kg<br>relative Feuchte in %                                                                               |

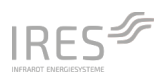

| Betriebsparameter                       |                                                                                                    |
|-----------------------------------------|----------------------------------------------------------------------------------------------------|
| Programme                               | Auswahl des Programms:<br>Prog 1x autonome Steuerung der Programmpausen basierend auf<br>Sensorwerten. ACHTUNG: Es muss mindestens ein Referenzsensor<br>"REF" definiert sein. Sofern keine Sensoren angeschlossen oder für die<br>Programmsteuerung ausgewählt wurden, erfolgt eine rein zeitliche<br>Steuerung der Trocknung. Die Programmauswahl kann abhängig von<br>der zugrunde liegenden Trocknungskonfiguration variieren, da sie re-<br>gelmäßig aktualisiert wird. Eine aktuelle Übersicht ist der dem Gerät<br>beiliegenden Setcard zu entnehmen.<br>Monitor Messwerte werden aufgezeichnet, autonome Steuerung von<br>Programmpausen deaktiviert |
| Konfiguration der Steckdo-<br>sen A + B | <ul> <li>Power A + B an Steckdosen unabhängig von der Programmsteuerung dauerhaft an</li> <li>Power A + B Prog Steckdosen werden entsprechende dem Programm geschaltet</li> <li>Power A + B aus Steckdosen unabhängig von der Programmsteuerung dauerhaft aus</li> </ul>                                                                                                    |
| Konfiguration der Steckdo-<br>sen C + D | Power C + D an       Steckdosen unabhängig von der Programmsteuerung dauerhaft an         Power C + D Prog       Steckdosen werden entsprechende dem Programm geschaltet         Power C + D aus       Steckdosen unabhängig von der Programmsteuerung dauerhaft aus                                                                                                    |
| Nachtmodus                              | Nachtmodus aus         Nachtabschaltung deaktiviert           Nachtmodus ein         Nachtabschaltung aktiviert                                                                                                    |
| von 22:00 bis 07:00<br>Mo-So Prog       | Änderung der Standardeinstellung für die Nachtschaltung:<br>– von Start der Nachtschaltung<br>– bis Ende der Nachtschaltung<br>Auswahl der Wochentage für die Nachtschaltung:<br>– Mo-So Nachtschaltung auch am Wochenende<br>Mo-Fr Nachtschaltung nur unter der Woche<br>Auswahl der Steckdosen bei der Nachtschaltung:<br>– Alle Steckdosen Alle Steckdosen werden bei der Nachtschaltung aus-<br>geschaltet<br>Prog Steckdosen Nur die Programmsteckdosen werden bei der Nacht-<br>schaltung deaktiviert                                                                                                    |

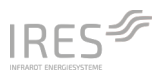

#### Bestätigen Speichern der Einstellungen ⇔ Screen (1) Trocknung beginnen

| ▲ *             | DE 01.01.2       | 2022 08:27 | Q (?    |  |  |  |
|-----------------|------------------|------------|---------|--|--|--|
|                 | (2) TROCKN       | IUNG LÄUF  | т       |  |  |  |
|                 | ÄNDERN ANHALTEN  |            |         |  |  |  |
|                 | SENS             | OREN       |         |  |  |  |
| Sensor          | Aktiv            | Temp       | Feuchte |  |  |  |
| Raum            | REF              | 23,5 °C    | 39 % RF |  |  |  |
| \$1             | PROG             | 25,5 °C    | 78 % RF |  |  |  |
| S2              | PROG             | 24,5 °C    | 73 % RF |  |  |  |
| S3              | PROG             | 25,0 °C    | 76 % RF |  |  |  |
| S4              | PROG             | 25,5 °C    | 73 % RF |  |  |  |
| <u> </u>        | /ERLAUF          | WE         | RTE     |  |  |  |
| TROCKNUNGSDATEN |                  |            |         |  |  |  |
|                 | Anfang           | Aktuell    |         |  |  |  |
| Laufzeit        | 01.01 08:27      | 0h 0min    | Lauf 1  |  |  |  |
| Zähler          | 6,9 kWh          | 6,9 kWh    | 0,0 kWh |  |  |  |
| Feuchte         | 70 %RF           | 78 %RF     | +8 %RF  |  |  |  |
| Status          | Neue Trocknung g | estartet   |         |  |  |  |

| (2) TROCKNUNG LÄUFT |                                                                                                    |
|---------------------|----------------------------------------------------------------------------------------------------|
| Ändern              | ⇔ Box wechselt in Screen (3) Trocknung ändern                                                                                                    |
| Anhalten            | ⇔Box wechselt in Screen (4) Trocknung angehalten                                                                                                    |
| Sensoren            |                                                                                                    |
|                     | Hier werden die aktuellen Messwerte für Feuchte und Temperatur der an-<br>geschlossenen Sensoren sowie deren Konfiguration PROG, MESS, REF an-<br>gezeigt. |
| Feuchte             | Änderung der Anzeige für die Feuchte:                                                                                                    |
|                     | <ul> <li>Beladung in g/kg</li> <li>relative Feuchte in %</li> </ul>                                                                                        |
| Verlauf             | Grafische Darstellung der Messwerte seit Beginn der Trocknung                                                                                              |
| Werte               | Tabellarische Darstellung der Messwerte seit Beginn der Trocknung                                                                                          |
| Trocknungsdaten     |                                                                                                    |

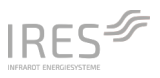

Abgleich von aktuellen Daten mit den Daten bei Start der Trocknung zur Ermittlung:

- der Laufzeit seit Beginn der Trocknung
- des Stromverbrauchs seit Beginn der Trocknung
- der Feuchteabnahme seit Beginn der Trocknung
- des Status der Box

| ▲ *                                              | DE     | 01.01. | 2022 08:29 | • ? <b>©</b> |
|--------------------------------------------------|--------|--------|------------|--------------|
|                                                  | (3) TF | ROCKN  | UNG ÄNDE   | RN           |
| A                                                | NHALTE | N      | FORT       | SETZEN       |
|                                                  |        | SENS   | OREN       |              |
| Sensor                                           | Aktiv  |        | Temp       | Feuchte      |
| Raum                                             | REF    |        | 23,5 °C    | 39 % RF      |
| S1                                               | PROG   |        | 25,5 °C    | 78 % RF      |
| S2                                               | PROG   |        | 24,5 °C    | 73 % RF      |
| S3                                               | PROG   |        | 25,0 °C    | 76 % RF      |
| S4                                               | PROG   |        | 25,5 °C    | 73 % RF      |
| BETRIEBSPARAMETER                                |        |        |            |              |
| UNTERDRUCK                                       |        |        |            |              |
| POWER A+B PROG POWER C+D PROG                    |        |        |            |              |
| NACHTMODUS AUS von 22:00 bis 07:00<br>Mo-So PROG |        |        |            |              |

| (3) TROCKNUNG ÄNDERN |                                                                                                    |
|----------------------|----------------------------------------------------------------------------------------------------|
| Anhalten             | ⇔Box wechselt in Screen (4) Trocknung angehalten                                                                                                    |
| FORTSETZEN           | ⇔Box wechselt in Screen (2) Trocknung läuft                                                                                                    |
| Sensoren             |                                                                                                    |
| Funktion             | Änderung der Sensoren für Programmsteuerung:<br>MESS Sensor nicht für Programmsteuerung<br>PROG Sensor für Programmsteuerung<br>REF Referenzsensor für Programmsteuerung basierend auf Sensorwer-<br>ten |
| Feuchte              | Änderung der Anzeige für die Feuchte:<br>┌─ absolute Feuchte in g/m³                                                                                                    |
|                      | 2:                                                                                                    |

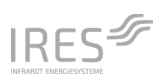

|                                         | – Beladung in g/kg                                                                                                    |
|-----------------------------------------|----------------------------------------------------------------------------------------------------|
|                                         | <ul> <li>relative Feuchte in %</li> </ul>                                                                                   |
| Betriebsparameter                       |                                                                                                    |
| Programme                               | Auswahl des Programms:                                                                                                    |
|                                         | Prog 1                                                                                                    |
|                                         | – <u>Monitor</u> Messwerte werden aufgezeichnet, autonome Steuerung von<br>Programmpausen deaktiviert                       |
|                                         | ACHTUNG: Bei einer Änderung des Programms in einer laufenden Trock-<br>nung erfolgt ein Neustart im neuen Programm.         |
| Konfiguration der Steckdo-<br>sen A + B | <ul> <li>Power A + B an Steckdosen unabhängig von der Programmsteuerung<br/>dauerhaft an</li> </ul>                         |
|                                         | <ul> <li>Power A + B Prog Steckdosen werden entsprechende dem Programm<br/>geschaltet</li> </ul>                            |
|                                         | <ul> <li>Power A + B aus Steckdosen unabhängig von der Programmsteuerung<br/>dauerhaft aus</li> </ul>                       |
| Konfiguration der Steckdo-<br>sen C + D | Power C + D an Steckdosen unabhängig von der Programmsteuerung dauerhaft an                                                 |
|                                         | <ul> <li>Power C + D Prog Steckdosen werden entsprechende dem Programm<br/>geschaltet</li> </ul>                            |
|                                         | Power C + D aus Steckdosen unabhängig von der Programmsteuerung dauerhaft aus                                               |
| Nachtmodus                              | Nachtmodus aus Nachtabschaltung deaktiviert                                                                                 |
| von 22:00 bis 07:00<br>Mo-So Prog       | Änderung der Standardeinstellung für die Nachtschaltung:<br>– von Start der Nachtschaltung<br>– bis Ende der Nachtschaltung |
|                                         | Auswahl der Wochentage für die Nachtschaltung:                                                                              |
|                                         | Mo-Fr Nachtschaltung nur unter der Woche                                                                                    |
|                                         |                                                                                                    |

Auswahl der Steckdosen bei der Nachtschaltung:

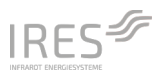

Alle Steckdosen Alle Steckdosen werden bei der Nachtschaltung ausgeschaltet

Prog Steckdosen Nur die Programmsteckdosen werden bei der Nachtschaltung deaktiviert

Bestätigen Speichern der Einstellungen ⇒ Screen (1) Trocknung beginnen

| ▲ *      | DE 01.01.2        | 022 08:27 | ? 🗘     |
|----------|-------------------|-----------|---------|
|          | (4) TROCKNUN      | G ANGEHAI | LTEN    |
| FO       | RTSETZEN          | BEE       | NDEN    |
|          | SENS              | OREN      |         |
| Sensor   | Aktiv             | Temp      | Feuchte |
| Raum     | REF               | 23,5 °C   | 39 % RF |
| S1       | PROG              | 25,5 °C   | 78 % RF |
| S2       | PROG              | 24,5 °C   | 73 % RF |
| S3       | PROG              | 25,0 °C   | 76 % RF |
| S4       | PROG              | 25,5 °C   | 73 % RF |
| <u> </u> | VERLAUF WERTE     |           |         |
|          | TROCKNUN          | IGSDATEN  |         |
|          | Anfang            | Aktuell   |         |
| Laufzeit | 01.01 08:27       | 0h 1min   | Lauf 2  |
| Zähler   | 6,9 kWh           | 6,9 kWh   | 0,0 kWh |
| Feuchte  | 70 %RF            | 76 %RF    | +6 %RF  |
| Status   | Trocknungspause I | pegonnen  |         |

| (4) TROCKNUNG ANGEHAL-<br>TEN |                                                                                                    |
|-------------------------------|----------------------------------------------------------------------------------------------------|
| Fortsetzen                    | ⇔ Box wechselt in Screen (2) Trocknung läuft                                                                               |
| Beenden                       | ⇔ Stromzählerstand wird bestätigt ⇔ Box wechselt in Screen (6) Trock-<br>nung beendet                                      |
| Sensoren                      |                                                                                                    |
|                               | Hier werden die aktuellen Messwerte angezeigt                                                                              |
| Feuchte                       | Änderung der Anzeige für die Feuchte:<br>absolute Feuchte in g/m <sup>3</sup><br>Beladung in g/kg<br>relative Feuchte in % |

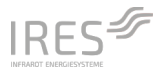

| Verlauf         | Grafische Darstellung der Messwerte seit Beginn der Trocknung                         |
|-----------------|---------------------------------------------------------------------------------------|
| Werte           | Tabellarische Darstellung der Messwerte seit Beginn der Trocknung                     |
| Trocknungsdaten |                                                                                       |
|                 | Abgleich von aktuellen Daten mit den Daten bei Start der Trocknung zur<br>Ermittlung: |

- der Laufzeit seit Beginn der Trocknung
- des Stromverbrauchs seit Beginn der Trocknung
- der Feuchteabnahme seit Beginn der Trocknung
- des Status der Box

| ▲ *      | <b>DE</b> 01.01.  | 2022 08:30      | ? 🗘       |
|----------|-------------------|-----------------|-----------|
| (5       | ) TROCKNUNG       | ABSCHLIES       | SSEN?     |
| , Å      | ÄNDERN            | BEEN            | IDEN      |
|          | SENS              | OREN            |           |
| Sensor   | Aktiv             | Temp            | Feuchte   |
| Raum     | REF               | 23,5 °C         | 39 % RF   |
| S1       | PROG              | 25,5 °C         | 42 % RF   |
| S2       | PROG              | 24,5 °C         | 43 % RF   |
| \$3      | PROG              | 25,0 °C         | 43 % RF   |
| S4       | PROG              | 25,5 °C         | 42 % RF   |
| V        | VERLAUF WERTE     |                 |           |
|          | TROCKNU           | NGSDATEN        |           |
|          | Anfang            | Aktuell         |           |
| Laufzeit | 01.01 08:27       | 0h 3min         | 118 Läufe |
| Zähler   | 6,9 kWh           | 6,9 kWh         | 0,0 kWh   |
| Feuchte  | 70 %RF            | 43 %RF          | -27 %RF   |
| Status   | Box eingeschaltet | , Trocknung unt | erbrochen |

#### (5) TROCKNUNG AB-SCHLIESSEN

Dieser Screen ist eine Erinnerung, eine bisher nicht beendete Trocknung final abzuschließen, beispielsweise nachdem der Stecker zuvor ohne das Beenden der Trocknung gezogen wurde. Nur dann kann eine MID-konforme Abrechnung des Stromverbrauchs erfolgen.

| Fortsetzen | ⇔ Box wechselt in Screen (2) Trocknung läuft.                 |
|------------|---------------------------------------------------------------|
| Beenden    | ⇔ Stromzählerstand wird bestätigt ⇔Box wechselt in Screen (6) |

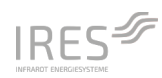

Trocknung beendet.

| Sensoren        |                                                                                                    |
|-----------------|----------------------------------------------------------------------------------------------------|
|                 | Hier werden die aktuellen Messwerte angezeigt                                                                                                    |
| Feuchte         | Änderung der Anzeige für die Feuchte:<br>– absolute Feuchte in g/m <sup>3</sup><br>– Beladung in g/kg<br>– relative Feuchte in %                                                                                                    |
| Verlauf         | Grafische Darstellung der Messwerte seit Beginn der Trocknung                                                                                                    |
| Werte           | Tabellarische Darstellung der Messwerte seit Beginn der Trocknung                                                                                                    |
| Trocknungsdaten |                                                                                                    |
|                 | Abgleich von aktuellen Daten mit den Daten bei Start der Trocknung zur<br>Ermittlung:<br>– der Laufzeit seit Beginn der Trocknung<br>– des Stromverbrauchs seit Beginn der Trocknung<br>– der Feuchteabnahme seit Beginn der Trocknung |

– des Status der Box

| ▲ *           | <b>DE</b> 0 | 1.01.2022 | 08:31  | ? 🗘     |
|---------------|-------------|-----------|--------|---------|
|               | (6) TRO     | CKNUNG    | BEENDE | т       |
| NEUE          | TROCKNU     | JNG       | AUSSCH | IALTEN  |
|               |             | SENSORE   | N      |         |
| Sensor        | Aktiv       | Te        | mp     | Feuchte |
| Raum          | REF         | 23        | ,5 °C  | 39 % RF |
| S1            | PROG        | 25        | ,5 ℃   | 76 % RF |
| \$2           | PROG        | 24        | ,5 °C  | 72 % RF |
| S3            | PROG        | 25        | ,0 °C  | 75 % RF |
| S4            | PROG        | 25        | ,5 °C  | 72 % RF |
| VERLAUF WERTE |             |           | RTE    |         |
|               | TROC        | KNUNGSI   | DATEN  |         |
|               | Anfa        | ang A     | ktuell |         |
| Laufzeit      | 01.01       | 08:27 Oł  | n 1min | 2 Läufe |
| Zähler        | 6,9 k       | :Wh 6,    | 9 kWh  | 0,0 kWh |
| Feuchte       | 70 %        | 6RF 7     | 6 %RF  | +6 %RF  |
| Status        |             |           |        |         |

(6) TROCKNUNG BEENDET

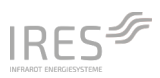

| Neue Trocknung  | ⇔ Stromzählerstand wird bestätigt ⇔Box wechselt in Screen (1) Trock-<br>nung beginnen. Eine neue Trocknung kann gestartet werden. |
|-----------------|----------------------------------------------------------------------------------------------------|
| Ausschalten     | ⇔ Box wechselt in Standby                                                                                                    |
| Sensoren        |                                                                                                    |
|                 | Hier werden die aktuellen Messwerte angezeigt                                                                                     |
| Feuchte         | Änderung der Anzeige für die Feuchte:                                                                                             |
|                 | ┌ absolute Feuchte in g/m³                                                                                                    |
|                 | – Beladung in g/kg                                                                                                    |
|                 | L relativen Feuchte in %                                                                                                    |
| Verlauf         | Grafische Darstellung der Messwerte seit Beginn der Trocknung                                                                     |
| Werte           | Tabellarische Darstellung der Messwerte seit Beginn der Trocknung                                                                 |
| Trocknungsdaten |                                                                                                    |
|                 | Abgleich von aktuellen Daten mit den Daten bei Start der Trocknung zur<br>Ermittlung:                                             |
|                 | – der Laufzeit seit Beginn der Trocknung                                                                                          |
|                 | – des Stromverbrauchs seit Beginn der Trocknung                                                                                   |
|                 | – der Feuchteabnahme seit Beginn der Trocknung                                                                                    |
|                 | – des Status der Box                                                                                                    |

#### 3.2.3 Menüführung

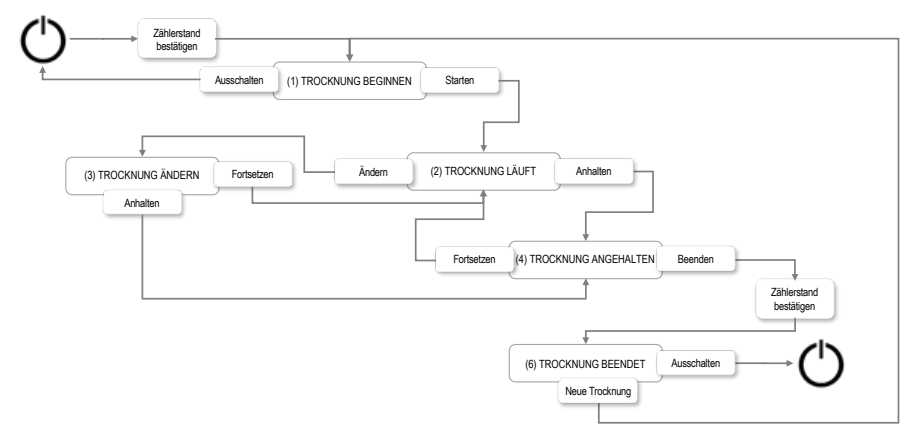

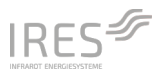

#### Abbildung 6. Menü-Führung über das Display der HyDry® Box.

Die Menü-Führung für eine Trocknung ist schematisch in Abbildung 6 dargestellt. Nach dem Anschließen der Box an die Stromversorgung wir diese über den On/Off-Button eingeschalten. Der Anfangszählerstand wird bestätigt, sodass im Screen (1) TROCKNUNG BEGINNEN die Parameter für die neue Trocknung gesetzt werden können. Durch Drücken des Startbuttons wird die Trocknung gestartet. Über Anhalten und Beenden wird zuerst der Zählerstand abgefragt und dann die Trocknung abgeschlossen. Über Ausschalten kann die Box wieder in den Standby-Zustand versetzt werden und der Stecker gezogen werden.

## 3.3 Fernabfrage und Kommunikation der Boxen

Die Boxen sind mit einem BLE-Modul ausgestattet, welche die Kommunikation der Boxen vor Ort über den optional erhältlichen IRES Projektmanager ermöglicht. Des Weiteren ist jede Box mit der Infrastruktur für eine Fernabfrage über NB-IoT ausgestattet. Die COM-LED 2 zeigt den aktuellen Status der Kommunikation an, siehe Kap. 2.1. Sobald die Verbindung über NB-IoT aufgebaut ist, kann der Zustand der Boxen im Onlineportal auf der Homepage unter <u>https://portal.hydry.de</u> eingesehen werden. Die Zugangsdaten werden bei der Erst-anschaffung vergeben. Für weitere Infos zu den Funktionen und der Bedienung des Kundenportals verweisen wir auf die dort hinterlegte Hilfe.

#### 3.3.1 Bedienung der Box über das HyDry®-Portal

Aus der Übersicht nach der Anmeldung gelangt man über Drücken des Buttons "Geräte verwalten" auf die Liste aller aktiven Geräte. Die Auswahl der angezeigten Boxen wird über die Filter-Option oben rechts modifiziert. Einzelne Boxen werden ausgewählt und eine Steuerung erfolgt angelehnt an die im Display verfügbaren Optionen abhängig vom aktuellen Status der Box.

## 3.4 Der FI-Schutzschalter

Jede HyDry® Box verfügt über einen FI-Schutzschalter. Stellen Sie sicher, dass der FI-Schutzschalter eingeschaltet ist, wenn das Gerät in Betrieb genommen wird.

#### Regelmäßige Funktionsprüfung des FI-Schutzschalters

Prüfen Sie die Funktion des FI-Schutzschalters mindestens einmal jährlich und vor jeder Anwendung. Gehen Sie dazu folgendermaßen vor:

- Stecken Sie alle angeschlossenen Fremdgeräte aus. Stecken Sie die HyDry<sup>®</sup> Box, falls noch nicht geschehen.
- Schieben Sie die Kunststoffabdeckung nach oben.
- Drücken Sie die Prüftaste T am FI-Schutzschalter.

Wenn der FI-Schutzschalter auslöst, ist die HyDry® Box funktionsfähig. Wenn der FI-Schutzschalter nicht

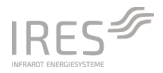

auslöst, verwenden Sie die Box nicht mehr. Wenden Sie sich an den Hersteller.

#### Auslösen des FI-Schutzschalters im Betrieb

Wenn der FI-Schutzschalter ausgelöst hat, prüfen Sie die Ursache. Stellen Sie unbedingt sicher, dass kein Defekt vorliegt, bevor Sie den Schutzschalter wieder einschalten. Gehen Sie dazu folgendermaßen vor:

- Stecken Sie alle angeschlossenen Fremdgeräte aus.
- Schieben Sie die Kunststoffabdeckung nach oben.
- Drücken Sie die Prüftaste T am FI-Schutzschalter.

Wenn der FI-Schutzschalter auslöst, ist die HyDry<sup>®</sup> Box funktionsfähig. Lassen Sie in diesem Fall alle zuvor angeschlossenen Geräte von einer Elektrofachkraft prüfen. Um den FI-Schutzschalter der HyDry<sup>®</sup> wieder einzuschalten, schieben Sie die Kunststoffabdeckung nach oben und legen Sie den Kippschalter um. Die Box kann wieder eingesetzt werden.

Wenn der FI-Schutzschalter **nicht** auslöst, verwenden Sie die Box nicht mehr. Wenden Sie sich an den Hersteller.

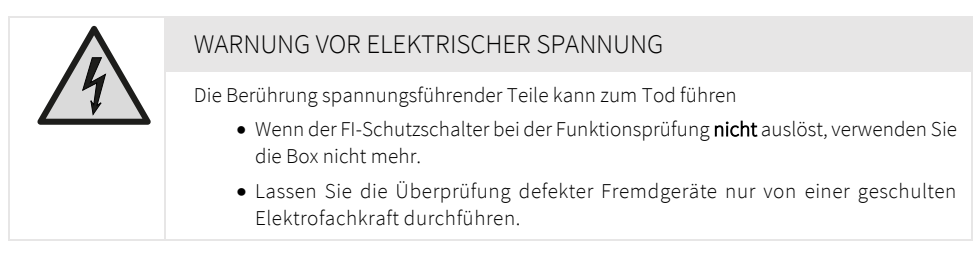

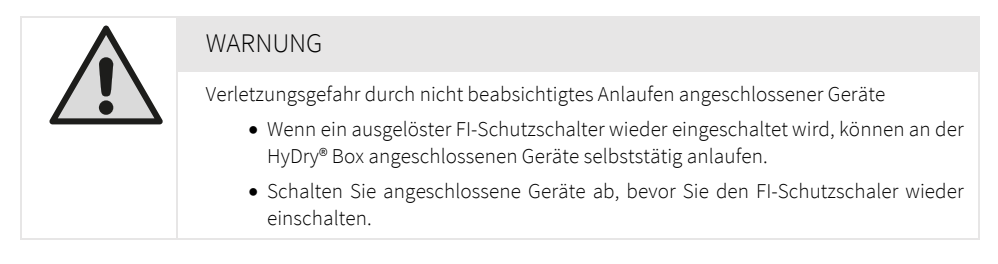

## 3.5Lagerung und Transport

Ziehen Sie vor dem Abbau, dem Transport und der Lagerung das Netzkabel aus der Netzsteckdose. Die HyDry<sup>®</sup> Boxen müssen während des Transports und der Lagerung gegen Umfallen geschützt werden. Die Geräte sind zu Lagerungszwecken stapelbar. Stapeln Sie dabei nie mehr als fünf Boxen übereinander.

Lagern Sie die HyDry® Boxen entsprechend den vorgeschriebenen Einsatzbedingungen.

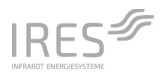

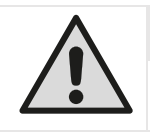

#### WARNUNG

Sicherer Transport und stabile Lagerung: Herunterfallende oder umfallende Geräte können zu schweren Verletzungen führen. Stellen Sie die stabile Befestigung sicher.

#### HINWEIS

Wenn die HyDry® Boxen unsachgemäß gelagert oder transportiert werden, können diese beschädigt werden.

## 3.6 Reinigung und Wartung

Nach Gebrauch ist die HyDry® Box zu reinigen. Nach ziehen des Netzsteckers werden Staub und Verschmutzungen durch Abwischen mit einem trockenen Tuch oder mit Kunststoffreiniger (milde Reinigungsmittel) entfernt.

Prüfen Sie die Funktionsfähigkeit des FI-Schutzschalters mindestens einmal jährlich und vor jeder Anwendung entsprechend der Anleitung in Kap. 3.4, S. 27.

|  | WARNUNG VOR ELEKTRISCHER SPANNUNG                                                                                                    |
|--|----------------------------------------------------------------------------------------------------|
|  | Beachten Sie bei Wartungs- und Pflegearbeiten unbedingt die allgemeinen Sicher-<br>heitshinweise!                                                                                                    |
|  | Ziehen Sie vor Reinigung und Inspektion den Netzstecker. Reinigen Sie nie unter<br>Spannung stehende HyDry® Boxen. Während der Reinigung muss gewährleistet sein,<br>dass der geschulte Betreiber immer sieht, dass der Netzstecker gezogen ist. |
|  | Tauchen Sie das Gerät niemals unter Wasser. Achten Sie darauf, dass keine Feuchtig-<br>keit ins Gehäuse eindringt.                                                                                                    |
|  | Zur Inspektion und für Arbeiten am Inneren der HyDry® Boxen kontaktieren Sie den<br>Hersteller.                                                                                                    |

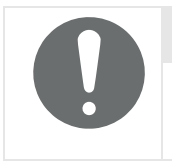

#### HINWEIS

Drohender Sachschaden bei unsachgemäßer Reinigung: Nicht mittels Hochdruckreiniger, Dampfreiniger etc. reinigen. Keine aggressiven oder lösungsmittelhaltigen Reiniger verwenden, da dadurch Schäden am Gehäuse entstehen können

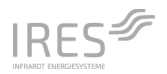

## 3.7 Updates der Firmware und der Programmkonfiguration

Vom Hersteller werden regelmäßig Updates zur Firmware und Programmkonfiguration bereitgestellt. Diese werden bei vorhandener NB-IoT-Verbindung automatisch auf die HyDry<sup>®</sup> Box überspielt und installiert. Sofern verfügbar sowie gewünscht, erhält der Erwerber eine persönliche Nachricht an hinterlegte Kontaktdaten.

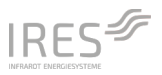

## 4 Ablauf Trocknungsaufbau

#### Schritt 1 – Aufbau der Trocknungsgeräte

Für die Estrich-Dämmschicht-Trocknung werden die Trocknungsgeräte entsprechend der Überprüfung der Feuchtigkeitsverteilung und der Bauteilkonstruktion aufgebaut. In die Kernlöcher werden die HyDry<sup>®</sup> Stutzen mit Sensoraufnahme luftdicht eingebracht, welche mit den Luftschläuchen verbunden werden. Sofern für das gewählte Trocknungsverfahren erforderlich, werden die HyDry<sup>®</sup> Randfugenadapter für Messungen im Sockelbereich eingesetzt.

|  | WARNUNG                                                                                                    |
|--|----------------------------------------------------------------------------------------------------|
|  | Sicherer Aufbau                                                                                                    |
|  | <ul> <li>Achten Sie auf eine übersichtliche Schlauch- und Kabelführung und vermeiden Sie<br/>Stolperfallen mit Schläuchen oder Kabeln.</li> </ul> |
|  | • Achten Sie auf den sicheren und trockenen Stand der Trocknungsgeräte und der HyDry <sup>®</sup> Box.                                            |

|  | HINWEIS                                                                                                    |
|--|----------------------------------------------------------------------------------------------------|
|  | Geräte mit Relais-Schalter                                                                                                    |
|  | <ul> <li>Trocknungsgeräte mit einem Relais-Schalter, welcher nach einem Stromausfall<br/>ein automatisches Wiederanlaufen unterbindet, sind für die Programmsteuerung<br/>und/oder Fernsteuerung mithilfe der HyDry<sup>®</sup> Box nicht geeignet. Sie gehen nach<br/>einer Trocknungspause nicht wieder in Betrieb.</li> </ul> |
|  | <ul> <li>Trocknungsgeräte mit einem Relais-Schalter dürfen nur im Monitor-Programm be-<br/>trieben werden. Eine Pausenschaltung aus der Ferne über das Kundenportal sollte<br/>nicht vorgenommen werden.</li> </ul>                                                                                                    |

#### Schritt 2 – Aufbau der HyDry® Box

Die Box wird auf oder neben den Trocknungsgeräten platziert und an das lokale Stromnetz angeschlossen.

#### Ablauf Trocknungsaufbau

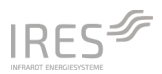

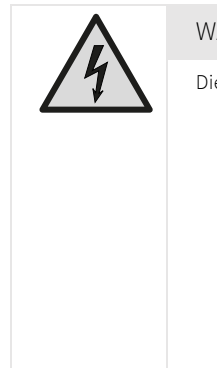

#### WARNUNG VOR ELEKTRISCHER SPANNUNG

Die Berührung spannungsführender Teile kann zum Tod führen

- Der Stromanschluss muss den Angaben in Kap. 2.2 (Seite 14) entsprechen. Stecken Sie den Netzstecker in eine ordnungsgemäß abgesicherte Netzsteckdose.
- Der Anschlussstecker der Box muss in die Steckdose passen. Am Anschlussstecker dürfen keine Veränderungen vorgenommen werden. Verwenden Sie keine Adapterstecker.
- Stellen Sie sicher, dass der Anschlussstecker der Box nicht mit scharfen Kanten oder beweglichen Geräteteile in Berührung kommt.
- Berücksichtigen Sie die maximale Anschlussleistung der Box entsprechend Kap. 2.2 (Seite 14) und der Stromversorgung vor Ort.

#### WARNUNG VOR ELEKTRISCHER SPANNUNG

Die Berührung spannungsführender Teile kann zum Tod führen

- Bei der Verwendung von Kabelverlängerungen (Kabeltrommel, Mehrfachstecker, etc.) ist deren Unversehrtheit zu prüfen und deren zulässige maximale Leistung zu beachten. Rollen Sie Verlängerungskabel vollständig aus.
- Die Verwendung von Kabelverlängerungen zwischen Box und Trocknungsgeräten führt zum Verlust der MID-Konformität für die Energiemengenerfassung.

Durch Drücken des Einschaltbuttons können im Screen (1) TROCKNUNG BEGINNEN die Einstellungen für die neue Trocknung definiert werden. Die Trocknungsgeräte werden nun in den schaltbaren Steckdosen der Box eingesteckt und gestartet. Die Wirksamkeit der Strömung wird geprüft, beispielweise mit einer Strömungsmessung. Falls erforderlich können der Aufbau und Einstellungen an den Trocknungsgeräten nachjustiert werden.

#### Schritt 3 – Montage der Sensoren

Der Verschlussstopfen des HyDry<sup>®</sup> Stutzens wird entfernt und der Sensor bis zum Anschlag eingebracht. Falls erforderlich, werden die Randfugenadapter mit Sensoren bestückt. Die Sensorkabel werden entlang der Luftschläuche verlegt und mit dem beigefügten Klettband befestigt. Abschließend werden die Sensoren in der HyDry<sup>®</sup> Box an den vier Steckpositionen eingesteckt.

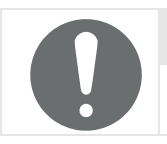

#### HINWEIS

Zum Lösen der Sensoren aus dem Stutzen **nicht** am Kabel des Sensors ziehen, sondern immer an der der Hülse aus dem Adapter ziehen.

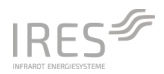

|  | VORSICHT                                                                                                    |
|--|----------------------------------------------------------------------------------------------------|
|  | Allgemeine Sicherheitshinweise                                                                                                    |
|  | <ul> <li>Überprüfen Sie vor jeder Nutzung das Gerät und dessen Zubehör auf mögliche<br/>Beschädigungen. Box, Stromkabel/-stecker und Zubehör müssen intakt sein<br/>und dürfen keine Beschädigungen aufweisen.</li> </ul>                                                                                                    |
|  | Bauen Sie die Box standsicher auf.                                                                                                    |
|  | • Stellen Sie das Gerät nicht auf nassem oder überschwemmtem Untergrund auf.                                                                                                    |
|  | • Der Stromanschluss muss den Angaben in Kap. 2.2 (Seite 14) entsprechen. Ste-<br>cken Sie den Netzstecker in eine ordnungsgemäß abgesicherte Netzsteckdose.<br>Der Anschlussstecker der Box muss in die Steckdose passen. Am Anschlussste-<br>cker dürfen keine Veränderungen vorgenommen werden. Verwenden Sie keine<br>Adapterstecker an der Netzzuleitung der Box. Stellen Sie sicher, dass der An-<br>schlussstecker der Box nicht mit scharfen Kanten oder beweglichen Geräteteile<br>in Berührung kommt. |
|  | <ul> <li>Bei der Verwendung von Kabelverlängerungen (Kabeltrommel, Mehrfachste-<br/>cker, etc.) ist deren Unversehrtheit zu pr üfen und deren zul ässige maximale<br/>Leistung zu beachten. Rollen Sie Verl ängerungskabel vollst ändig aus.</li> </ul>                                                                                                    |
|  | <ul> <li>Die Verwendung von Kabelverlängerungen zwischen Box und Trocknungsgerä-<br/>ten führt zum Verlust der MID-Konformität für die Energiemengenerfassung.</li> </ul>                                                                                                    |
|  | • Betreiben Sie das Gerät nicht mit feuchten oder nassen Händen.                                                                                                    |
|  | <ul> <li>Benutzen Sie das Gerät nicht in der Nähe von Badewannen, Duschwannen,<br/>Schwimmbecken oder anderen Gefäßen, die Wasser enthalten. Es besteht Strom-<br/>schlaggefahr.</li> </ul>                                                                                                    |
|  | • Die Boxen sind so aufzubauen, dass Schalter, Netzstecker und andere Regler nicht von einer sich in der Badewanne oder unter der Dusche befindlichen Person berührt werden können.                                                                                                    |

#### Schritt 4 – Trocknung starten

Vor dem Start der Trocknung werden die Anzeige der Sensoren und die Einstellungen der Betriebsparameter für die Trocknung final überprüft. Über den Button STARTEN werden die Einstellungen für die Trocknung gespeichert und die Aufzeichnung gestartet. Die aktuellen Trocknungsdaten sind nun im Screen (2) TROCKNUNG LÄUFT auf dem Display sichtbar.

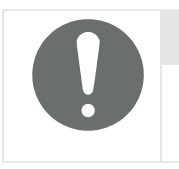

#### HINWEIS

Eine fachliche Einschätzung des vorliegenden Wasserschadens vor der Trocknung sowie des Trocknungserfolgs nach der Trocknung im Kontext, des zugrunde liegenden Projektes ist ratsam.

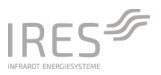

## 5 Fehlersuche und Reparatur

Die aktuelle Fehlermeldung oder Warnung wird direkt in der IRES Projektmanager App und im Onlineportal auf der Homepage unter <u>https://portal.hydry.de</u> identifiziert. Außerdem werden diese von der Box anhand der Dioden angezeigt.

| FEHLER                             | URSACHE                                                            | BESEITIGUNG                                                                                                    |
|------------------------------------|--------------------------------------------------------------------|----------------------------------------------------------------------------------------------------|
| Diode blinkt rot                   | Warnung                                                            | Das Gerät kann über IRES Projektmanager<br>App oder das Kundenportal neu gestartet<br>werden. Tritt der Warnung wiederholt auf,<br>bitte den Hersteller kontaktieren.                                         |
| Diode leuchtet rot                 | Fehler                                                             | Die Box hat defekte Hardwarekomponenten.<br>Der Hersteller muss kontaktiert werden.                                                                                                    |
|                                    | Fehlende Stromzufuhr                                               | Stromzufuhr prüfen. Lassen Sie Steckverbin-<br>dungen, ein evtl. verwendetes Verlängerungs-<br>kabel, die Steckdose und die Gebäudesiche-<br>rung von einem Fachmann prüfen Verbin-<br>dung ggf. herstellen.  |
| Dioden leuchten nicht              | Fl-Schutzschalter                                                  | Der FI-Schutzschalter hat ausgelöst. Prüfen<br>Sie die Ursache. Stellen Sie unbedingt sicher,<br>dass kein Defekt vorliegt, bevor Sie den FI-<br>Schutzschalter wieder einschalten, siehe<br>Kap. 3.4, S. 27. |
|                                    | HyDry® Box ist defekt                                              | Kontaktieren Sie den Hersteller                                                                                                    |
| FI-Schutzschalter löst<br>aus      | Die HyDry® Box oder ein an-<br>geschlossenes Gerät ist de-<br>fekt | Prüfen Sie die Funktionsfähigkeit der HyDry®-<br>Box, entsprechend dem in Kap. 3.4, S. 27 be-<br>schriebenen Verfahren.                                                                                       |
| Sensoren werden<br>nicht angezeigt | Sensor nicht erkannt                                               | Beenden Sie die Trocknung und versetzten<br>Sie die Box in den Zustand Standby. Ziehen<br>Sie den Netzstecker und stecken Sie diesen<br>wieder ein. Starten Sie die Box neu.                                  |
|                                    | Sensor defekt                                                      | Der Hersteller muss kontaktiert werden.                                                                                                    |

#### Tabelle 6. Fehlersuche und Fehlerbehebung

Fehlersuche und Reparatur

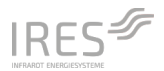

| Gerät taucht nicht im<br>Kundenportal auf | Filter gesetzt            | Deaktivieren Sie alle Filteroptionen                                                                                          |
|-------------------------------------------|---------------------------|----------------------------------------------------------------------------------------------------|
|                                           | NB-IoT Verbindung gestört | Kein Netz am Ort des Schadens. Die Daten<br>werden ausgelesen, sobald sich die Box an ei-<br>nem anderen Ort wieder einbucht. |

Sollte es an der Box zu einer Störung kommen, bitten wir Sie, sich an unsere technische Hotline zu wenden: Tel: +49 721 7820 11, Mail: support@ires.de

Von der Gewährleistung ausgeschlossen sind äußere optische Mängel, darüber hinaus Schäden, die durch unsachgemäßen Gebrauch, Installation oder Bedienung entstanden sind sowie bei Entfernen oder Unkenntlichmachung der Seriennummer oder mechanische Beschädigung. In der Gewährleistung ist die Reparatur oder der Umtausch des defekten Teils eingeschlossen, jedoch nicht Ihre notwendigen Aufwendungen. Der Gewährleistungsanspruch erlischt bei unautorisiertem Eingriff durch Dritte

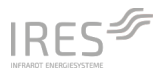

## 6 Außerbetriebnahme und Entsorgung

Das Gerät ist für einen langjährigen Betrieb ausgelegt. Eine eventuelle Entsorgung hat in umweltschonender Weise gemäß den aktuellen einschlägigen gesetzlichen Bestimmungen zu erfolgen. Führen Sie die HyDry<sup>®</sup> Box nicht dem Hausmüll zu. Alternativ können die Geräte zur fachgerechten Entsorgung an den Hersteller zurückgegeben werden.

### 

## IRES Infrarot Energiesysteme GmbH

Haid-und-Neu-Str. 7 | 76131 Karlsruhe | +49 721 78201122 info@ires.de | www.ires.de | www.mein-wasserschaden.de